## 2020 Candlelighters Fun Walk Team Captain Toolkit

## Step-by-step instructions to set up your Walk Team for success!

1. Login Homepage—watch this page to see where your Team is in the overall fundraising standings! We'll have fundraising and non-fundraising prizes to hand out at the Fun Walk, watch your Team Captain Newsletter emails for more information!

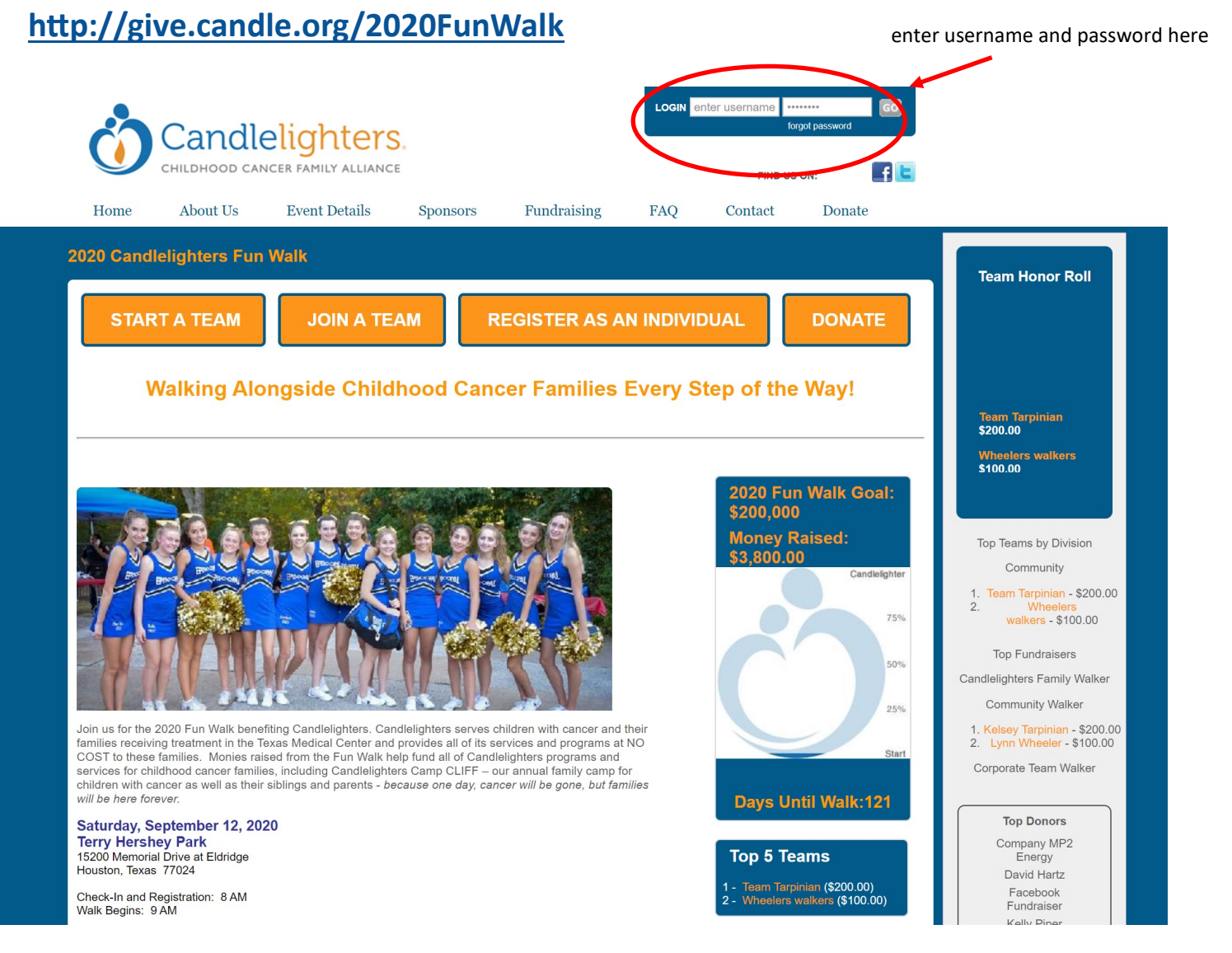

- 2. Once you are logged in, click "Visit Participant Center" which will pop up in the circled area above under "Welcome [your name]".
- 3. If you need help resetting your password, please contact Kelsey Tarpinian at <u>kelseyt@candle.org</u>

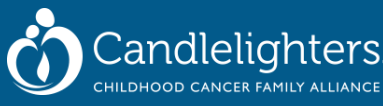

4. Once you have clicked "Visit Participant Center" this will be your page view. "What do to next?" will help you set up your personal and Team Page, follow these prompts! Click on the steps to set up your participant center.

| CHILDHOOD CA                                                                                                    | NCER FAMILY ALLIANC                                                                                                    | E                                                             |                                                                              |                                                                                                 | FIND US                                                                                                    | on:                                                           |
|----------------------------------------------------------------------------------------------------|----------------------------------------------------------------------------------------------------|---------------------------------------------------------------|------------------------------------------------------------------------------|-------------------------------------------------------------------------------------------------|----------------------------------------------------------------------------------------------------|---------------------------------------------------------------|
| ome About Us                                                                                                    | Event Details                                                                                                    | Sponsors                                                      | Fundraising                                                                  | FAQ                                                                                             | Contact                                                                                                    | Donate                                                        |
| Home Email Prof                                                                                                    | ile                                                                                                    |                                                               |                                                                              |                                                                                                 |                                                                                                    |                                                               |
| Гhank you for registering! He                                                                                                    | ere are some ideas to get                                                                                                    | t you started!                                                |                                                                              |                                                                                                 |                                                                                                    |                                                               |
| I. Set a personal and team G                                                                                                    | GOAL!                                                                                                    |                                                               |                                                                              |                                                                                                 |                                                                                                    |                                                               |
| 2. Personalize your participar                                                                                                    | nt page with WHY you ar                                                                                                    | e walking and uplo                                            | ad a picture!                                                                |                                                                                                 |                                                                                                    |                                                               |
| <ol><li>Import your email contacts</li></ol>                                                                                                    | and send emails asking                                                                                                    | for support!                                                  |                                                                              |                                                                                                 |                                                                                                    |                                                               |
| 3. Import your email contacts<br>What to do next?                                                                                                    | and send emails asking                                                                                                    | for support!                                                  |                                                                              |                                                                                                 |                                                                                                    |                                                               |
| What to do next?                                                                                                    | and send emails asking                                                                                                    | for support!                                                  | YOUR FU                                                                      | NDRAISE<br>TO FAC                                                                               | ER IS CON<br>EBOOK!                                                                                                  | NECTED                                                        |
| <ul> <li>What to do next?</li> <li>What to do next?</li> <li>Set up your Persona<br/>Customize your Persona<br/>you are raising funds</li> </ul>                                                                                                    | and send emails asking<br>al Pate<br>sonal Page with a story a<br>s or this cause.                                                                                                    | for support!                                                  | YOUR FU                                                                      | NDRAISE<br>TO FAC<br>k's fundraising                                                            | ER IS CON<br>EBOOK!<br>g tools to invite frie                                                                        | NECTED                                                        |
| <ul> <li>Import your email contacts</li> <li>What to do next?</li> <li>Set up your Persona</li> <li>Customize your Persona</li> <li>you are raising funds</li> </ul>                                                                                                    | and send emails asking<br>al Page<br>sonal Page with a story a<br>s for this cause.                                                                                                    | for support!                                                  | YOUR FU<br>Use Faceboo<br>updates, and                                       | NDRAISE<br>TO FAC<br>k's fundraising<br>collect donatii<br>prog                                 | ER IS CON<br>EBOOK!<br>I tools to invite frie<br>ons. We'll keep tra                                                 | NECTED<br>ends, share<br>ack of your                          |
| <ul> <li>B. Import your email contacts</li> <li>What to do next?</li> <li>Set up your Persona</li> <li>Customize your Persona</li> <li>Customize your Persona</li> <li>Add Contacts to You</li> <li>Add contacts to email</li> </ul>                                                                                                    | and send emails asking<br>al Page<br>sonal Page with a story a<br>s for this cause.<br>ar Address Book<br>ail front your personal Add                                                             | for support!<br>about why<br>dress                            | YOUR FU<br>Use Faceboo<br>updates, and<br>https://www.face                   | NDRAISE<br>TO FAC<br>k's fundraising<br>collect donatii<br>prog<br>ebook.com/doi                | ER IS CON<br>EBOOK!<br>tools to invite frie<br>ons. We'll keep tra<br>press.<br>nate/2480821196                      | NECTED<br>ends, share<br>ack of your<br>342 <sup>.</sup> Copy |
| <ul> <li>B. Import your email contacts</li> <li>What to do next?</li> <li>Set up your Persona<br/>Customize your Persona<br/>you are raising funds</li> <li>Add Contacts to You<br/>Add contacts to email<br/>Book on our site.</li> </ul>                                                                                                    | and send emails asking<br>al Page<br>sonal Page with a story a<br>s for this cause.<br>Ir Address Book<br>ail front your personal Add                                                             | for support!<br>about why<br>dress                            | YOUR FU<br>Use Faceboo<br>updates, and<br>https://www.face                   | NDRAISE<br>TO FAC<br>k's fundraising<br>collect donatii<br>prog<br>ebook.com/doi                | ER IS CON<br>EBOOK!<br>tools to invite frie<br>ons. We'll keep tra<br>press.<br>nate/2480821196                      | NECTED<br>ends, share<br>ack of your<br>342 <sup>.</sup> Copy |
| <ul> <li>Import your email contacts</li> <li>What to do next?</li> <li>Set up your Persona<br/>Customize your Persona<br/>you are raising funds</li> <li>Add Contacts to You<br/>Add contacts to You<br/>Add contacts to ema<br/>Book on our site.</li> <li>Send an Email<br/>You have sent no en</li> </ul>                                                  | and send emails asking<br>al Pate<br>sonal Page with a story a<br>s for this cause.<br>Ir Adviress Book<br>ail front your personal Add                                                            | for support!                                                  | YOUR FUL<br>Use Faceboo<br>updates, and<br>https://www.face                  | NDRAISE<br>TO FAC<br>k's fundraising<br>collect donatii<br>prog<br>ebook.com/doo                | ER IS CON<br>EBOOK!<br>tools to invite frie<br>ons. We'll keep tra<br>press.<br>nate/2480821196<br>bok Fundraiser    | NECTED<br>ends, share<br>ack of your<br>342 <sup>.</sup> Copy |
| <ul> <li>Import your email contacts</li> <li>What to do next?</li> <li>Set up your Persona<br/>Customize your Persona<br/>Customize your Persona<br/>Add Contacts to You<br/>Add contacts to You<br/>Add contacts to ema<br/>Book on our site.</li> <li>Send an Email</li> <li>You have sent no en<br/>them to your Addres<br/>fundraising effort.</li> </ul> | and send emails asking<br>al Pate<br>sonal Page with a story a<br>s for this cause.<br>In Address Book<br>ail front your personal Add<br>nails to your family or frie<br>s Book and email them a  | for support!<br>about why<br>dress<br>ends. Add<br>about your | YOUR FUL<br>Use Faceboo<br>updates, and<br>https://www.face                  | NDRAISE<br>TO FAC<br>k's fundraising<br>collect donatii<br>prog<br>ebook.com/doi                | ER IS CON<br>EBOOK!<br>tools to invite frie<br>ons. We'll keep tra<br>gress.<br>nate/2480821196:<br>pok Fundraiser   | NECTED<br>ends, share<br>ack of your<br>342 <sup>.</sup> Copy |
| <ul> <li>Import your email contacts</li> <li>What to do next?</li> <li>Set up your Persona<br/>Customize your Persona<br/>you are raising funds</li> <li>Add Contacts to You<br/>Add contacts to ema<br/>Book on our site.</li> <li>Send an Email</li> <li>You have sent no en<br/>them to your Address<br/>fundraising effort.</li> </ul>                    | and send emails asking<br>al Page<br>sonal Page with a story a<br>s for this cause.<br>In Adviress Book<br>ail front your personal Adv<br>nails to your family or frie<br>s Book and email them a | for support!<br>about why<br>dress<br>ends. Add<br>about your | YOUR FU<br>Use Faceboo<br>updates, and<br>https://www.face<br>Recent Activit | NDRAISE<br>TO FAC<br>k's fundraising<br>collect donati<br>prog<br>ebook.com/doi<br>Go to Facebo | ER IS CON<br>EBOOK!<br>y tools to invite frie<br>ons. We'll keep tra<br>gress.<br>nate/2480821196:<br>bok Fundraiser | NECTED<br>ends, share<br>ack of your<br>342 <sup>.</sup> Copy |

- 5. Once you have completed a **"What to do to next?"** prompt, the check mark will appear. Continue through these until all are done!
- 6. We HIGHLY suggest at least completing **"Step 1: Set up your Personal Page"**, before connecting your Fun Walk Fundraiser to Facebook. Whatever text you write or pictures you use, etc. will automatically be used on your Facebook connected Fundraiser.

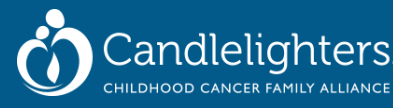

- 7. Simply scroll down on the home page of your Participant Center (the page with all the prompts) to update your **Personal Page**.
  - A. Set a personal fundraising "Goal"

andlelighters

- B. Personalize your **"URL"** so it's easier to share via email—suggested title would be: **YourName\_CandleFunWalk2020**
- C. Personalize your page **"Title"** and **"Body"** text by clicking **"Edit Content"** with why you are walking and raising funds for Candlelighters

| Your Fundraising Progress                                                                                                    | Personal Page                                                                                                    |
|----------------------------------------------------------------------------------------------------|----------------------------------------------------------------------------------------------------|
| \$200.00 \$1,000.00                                                                                                    | Personal Page URL: Click here to customize your URL<br>http://give.candle.org/goto/k<br>elseyT                                                                                                    |
| Badges                                                                                                    | Title Edit Content<br>Welcome to Kelsey's Page                                                                                                    |
| Badges are fun things you can earn.                                                                                                    | Rody                                                                                                    |
| Personal Donations                                                                                                    | It's Candlelighters Fun Walk time again and I would love for you to support me!                                                                                                    |
| Melanie Murphy May 4 \$200.00 🖬 🗹                                                                                                    | This summer marks my 4 year anniversary with Candlelighters<br>Houston and I am consistently blown away by the children and<br>families I get to meet along the way.                                                                                                    |
|                                                                                                    | The Fun Walk raises money for our services and programs<br>which are offered FREE to children with cancer and their<br>families. This past year I got to spend an entire weekend<br>(alongside Taylor Leigh Morey Kelsey Neale Andrew Tarpinian<br>and Jeff Tarpinian) with more than 40 families at Camp CLIFF, a<br>getaway for the whole family. Many camps in Houston offer the<br>child with cancer a getaway, but Candlelighters believes that it is<br>very important for the whole family to come together away from<br>the treatment facilities and their everyday hectic lives. Quality<br>time as a family is essential in their struggle to beat the disease.<br>The cost to send a camper to camp is approximately \$200 and<br>this year we are planning on besting 250 camparel. |
|                                                                                                    | Whatever you can give, thank you for supporting me and for<br>helping all the children with cancer and their families that<br>Candlelighters serves!                                                                                                    |
| <ul> <li>Add a personal picture or video (portrait layout is best for the website) - by clicking "Update Photo/Media".</li> <li>Photos must be less than 6,000 pixels</li> </ul> | Photos/Video<br>Camp CLIFF - 2018                                                                                                    |

- 8. To update your Team Page, click on the tab next to "Me" that says "My Team ". (Only Team Captains have access to this page)
  - A. Set a Team Fundraising "Goal"
  - B. Personalize your **"URL"** so it's easier to share via email—suggested title would be: **TeamName2020**
  - B. Personalize your page with verbiage on why you are walking

C. Add a personal picture (portrait layout is best for the website) to do this click on the **"Photos/ Video"** box under the text box you just updated.

Now your Team Page is ready to roll!

| Message to Your leam                     |            | Edit Team Name                                                                                                    |
|------------------------------------------|------------|----------------------------------------------------------------------------------------------------|
| undefined                                |            |                                                                                                    |
| Team Progress                            | Edit Goal  | Team Page                                                                                                    |
|                                          |            | Team Page URL: URL Settings                                                                                                    |
| \$200.00                                 | \$2,500.00 | http://give.candle.org/goto/TeamTarp2020                                                                                                    |
| Team Badges                              |            | Body<br>It's Candlelighters Fun Walk time again and I                                                                                                    |
| Badges are fun things your team can earn |            | would love for you to support me!<br>This summer marks my 4 year anniversary with Candlelighters<br>Houston and I am consistently blown away by the children and                                                                                                    |
| Team Donations                           | Add        | families I get to meet along the way.<br>The Fun Walk raises money for our services and programs                                                                                                    |
| No donations found.                      |            | which are offered FREE to children with cancer and their<br>families. This past year I got to spend an entire weekend<br>(alongside Taylor Leigh Morey Kelsey Neale Andrew Tarpinian                                                                                    |
|                                          |            | and sen arpinan) with more than 40 iathilies at Camp CLIPF, a<br>getaway for the whole family. Many camps in Houston offer the<br>child with cancer a getaway, but Candlelighters believes that it is<br>very important for the whole family to come together away from |
|                                          |            | the treatment facilities and their everyday hectic lives. Quality<br>time as a family is essential in their struggle to beat the disease.                                                                                                    |
|                                          |            | The cost to send a camper to camp is approximately \$200 and<br>this year we are planning on hosting 250 campers!                                                                                                    |
|                                          |            | Whatever you can give, thank you for supporting me and for<br>helping all the children with cancer and their families that<br>Candlelighters serves!                                                                                                    |
|                                          |            | Thank you for supporting me and for helping all the children with<br>cancer and their families that Candlelighters server.                                                                                                    |
|                                          |            | Photo Update Photo                                                                                                    |
|                                          |            |                                                                                                    |
|                                          |            |                                                                                                    |
|                                          |            |                                                                                                    |

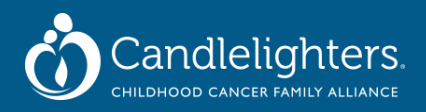

- 9. Connecting your "Fundraiser With Facebook" this feature links your participant center with a Facebook Fundraiser so donations will count and be tracked in both places! Thanks to the everchanging rules of the Facebook News Feed Algorithm, this helps ensure EVERYONE will see your efforts for the Fun Walk! (aka DO NOT copy and paste your Walk page URL into Facebook—only use that for email)
  - A. Toggle back to the "Me" tab from your "My Team" tab.

| rour runuraising Frogress           | Edit Goal  | Personal Page                                                                         |             |
|-------------------------------------|------------|---------------------------------------------------------------------------------------|-------------|
| \$200.00                            | \$1,000.00 | Personal Page URL: Click here to customize<br>http://give.candle.org/goto/K<br>elseyT | your URL    |
| Badges                              |            | Title Ed<br>Welcome to Kelsey's Page                                                  | dit Content |
| Badges are fun things you can earn. |            | Body                                                                                  |             |

B. Scroll up to the top of the page and click "Connect to Facebook." Follow the prompts to connect with your Facebook login!

Note: the text in your Facebook Fundraiser will auto-populate to what you wrote on your Personal Fun Walk Participant Center page. If you have not updated this, please go back to step 7. You can update Facebook later but why do the work twice?

Note: if you share a computer with a spouse or anyone in your house, make sure your Facebook account was the last logged into before clicking "Connect to Facebook"

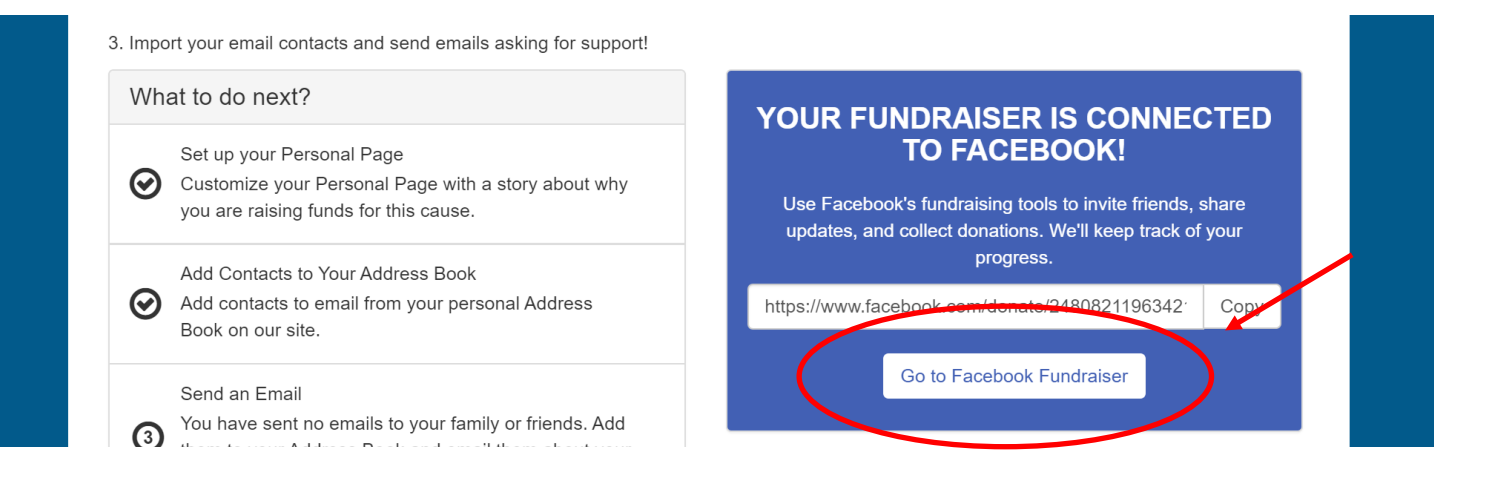

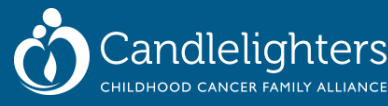

- 10. Once connected to Facebook, you can do the following:
  - A. Change your Fundraiser **Photo** by clicking on the **"Camera Icon"** in the top left corner of the photo header
  - B. Make "Edits" to the "About" section—or WHY you are Walking and raising funds
  - C. **"Share"** to your page—here your friends will see your Fundraiser show up in their News Feed *Tip: do this sporadically up until Fun Walk Day*!
  - D. "Invite" Friends to your Fundraiser
  - E. **"Post"** messages in your Fundraiser to encourage others to give and thank those who have.

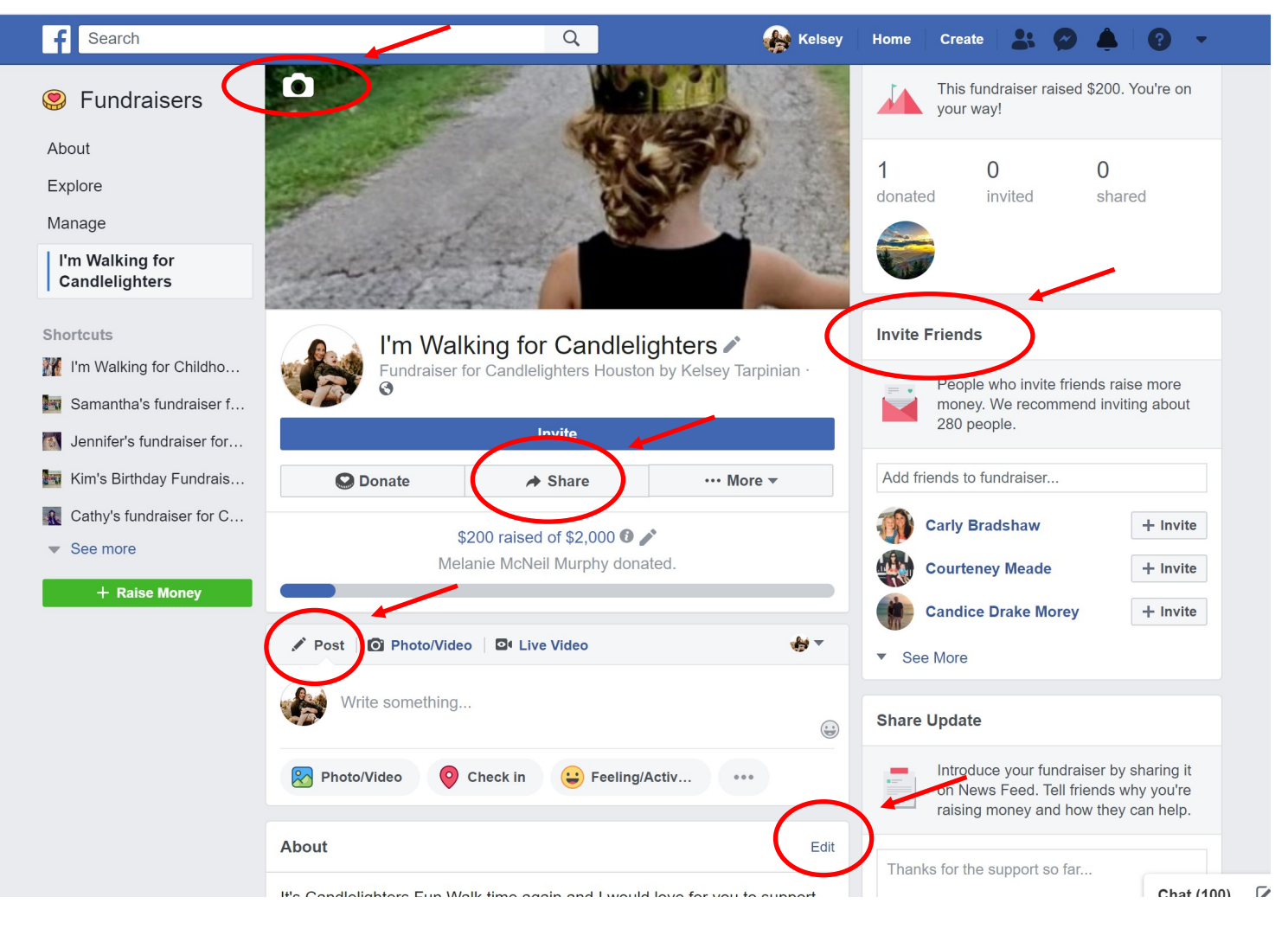

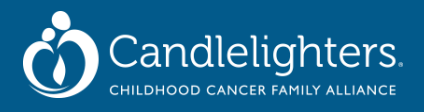

11. Another way to reach people to ask for donations is via Email. Head back over the Fun Walk website and, from your Home Page, either click on Step 2 under "What to do Next?" or click on the "Email" tab at the top of the page.

|                                                                                                    | Candle                                                                                                    | elighters<br>cer family allianc                                                  | <b>.</b>                                            |                                          |                                                        | WELC<br>Visit Particip<br>FIND US O                                     | OME BACK KELSE<br>ant Center   Logo |  |
|----------------------------------------------------------------------------------------------------|----------------------------------------------------------------------------------------------------|----------------------------------------------------------------------------------|-----------------------------------------------------|------------------------------------------|--------------------------------------------------------|-------------------------------------------------------------------------|-------------------------------------|--|
| Home                                                                                                    | About Us                                                                                                    | Event Details                                                                    | Sponsors                                            | Fundraising                              | FAQ                                                    | Contact                                                                 | Donate                              |  |
| Hor<br>Thank y<br>1. Set a<br>2. Perso<br>3. Impo                                                                                                    | Email volite<br>ou for registering! Here<br>personal and team GC<br>inalize your participant<br>t your email contacts a | e are some ideas to get<br>DAL!<br>page with WHY you ar<br>nd send emails asking | you started!<br>e walking and uploa<br>for support! | id a picture!                            |                                                        |                                                                         |                                     |  |
| What is the second second seco | It to do next?<br>Set up your Personal<br>Customize your Perso<br>you are raising funds t                               | Page<br>ınal Page with a story <i>a</i><br>for this cause.                       | bout why                                            | YOUR FUI<br>Use Facebool<br>updates, and | NDRAISI<br>TO FAC<br>k's fundraising<br>collect donati | ER IS CONN<br>EBOOK!<br>I tools to invite frier<br>ons. We'll keep trad | IECTED<br>nds, share<br>ck of your  |  |
| Q                                                                                                    | Add Contacts to Your .<br>Add contacts to email<br>Book on our site.                                                    | Address Book<br>from your personal Ado                                           | dress                                               | https://www.face                         | ebook.com/do<br>Go to Facebo                           | nate/248082119634<br>pok Fundraiser                                     | 42 <sup>.</sup> Copy                |  |
| 3                                                                                                    | Send an Email<br>You have sent no ema<br>them to your Address<br>fundraising effort.                                    | ills to your family or frie<br>Book and email them a                             | nds. Add<br>bout your                               | Recent Activity                          | y                                                      |                                                                         |                                     |  |

12. Before you can email anyone, you will need to import your contacts. Click on "Import Contacts" on the right side of the page.

If you plan on using your personal email you can simply go back to either your Personal Page or Team Page and highlight, copy, and paste, your personalized URL to share and skip this step. You can highlight and copy and paste the template emails into your personal email as well if you would just like to use them as examples. **The benefit to using this email tool is that once someone donates to your page they are uploaded into your contacts on the site and readily available for next year's walk!** 

| Home Email      | Profile |                                                             |                               |          |
|-----------------|---------|-------------------------------------------------------------|-------------------------------|----------|
| Compose Mess    | sage    | Email All Email Selected Delete Selected Add                | to Group                      |          |
| Drafts          | 0       | Add a                                                       | group Add Contae Import Conta | icts     |
| Sent Messages   | 0       | All Contacts                                                | Search                        |          |
| Contacts        |         | Jocey Balch                                                 |                               | <b>1</b> |
| All Contacts    | 68      | Dennise Becnel                                              |                               | â        |
| Never Emailed   | 68      | Caroline Bettis <cbettis24@gmail.com></cbettis24@gmail.com> |                               | â        |
| Needs follow-up | 0       | Jay Breeden                                                 |                               | <b>Ö</b> |
|                 |         |                                                             |                               |          |

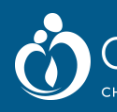

## 2020 Candlelighters Fun Walk Team Captain Toolkit

| Compose Mess  | Import Contacts                                                                                                    |       |
|---------------|----------------------------------------------------------------------------------------------------|-------|
| Drafts        | Importing contacts from other email services into your Participant Center Address<br>Book makes it easy to solicit donations, monitor who responded, and follow up with | tacts |
| Sent Messages | personal thank you notes.                                                                                                    | ٩     |
| Contacts      | Import contacts from Gmail Import contacts from Yahoo! Mail                                                                                                    | Ê     |
| All Contacts  | Import my Address Book contacts from a generic vsv file                                                                                                    | Î     |
| Never Emailed |                                                                                                    |       |

- 13. You will then be brought to this page where you can easily link your Gmail or Yahoo account, and/or upload a file that has your contact list. Choose your desired contact database and click "Next."
- 14. Follow the prompts until contacts are uploaded. You may repeat this step for multiple accounts.
- 15. Once you've completed your contact upload, click on the tab titled **"Email"** if not redirected there automatically.
- 16. To send any email, click "Compose Message" from here you'll be given a drop down list of email templates we've taken the time to write for you!

| Compose Message                                     | Recipients (separate multiple email | Il addresses with a comma) |                                      |
|-----------------------------------------------------|-------------------------------------|----------------------------|--------------------------------------|
| Drans                                               | Use a template                      |                            |                                      |
| Sent Messages 0                                     | Use a template                      |                            |                                      |
| Contacts                                            | Recruiting<br>JOIN MY TEAM          |                            |                                      |
| All Contacts 68                                     | Solicitation<br>SOLICIT DONATION    |                            |                                      |
| Never Emailed 68                                    | SUPPORT ME                          |                            |                                      |
| Needs follow-up 0                                   | Thank You<br>THANK YOU FOR DONATION |                            |                                      |
| Unthanked Donors 2                                  | <b>Other</b><br>Blank Message       |                            |                                      |
| Donors 2                                            |                                     |                            |                                      |
| Non-Donors 66                                       |                                     |                            |                                      |
| Past Donors 42                                      |                                     |                            |                                      |
| Past Donors Who 42<br>Have Not Donated This<br>Time | Current layout:                     | No image<br>available      |                                      |
| Teammates                                           | 2020 Fun Walk General               | Blank Stationerv           | Fun Walk Autoresponder<br>Stationery |

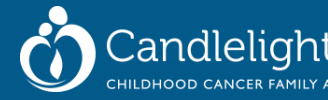

17. Start an email be selecting contacts you'd like to email. "All Contacts" "Email All" or "Email Selected"

| Home <b>Email</b> Profile |                                                               |        |
|---------------------------|---------------------------------------------------------------|--------|
| Compose Message           | Email All Email Selected Delete Selected Add to Group         |        |
| Drafts                    | Add a group Add Contact Import Cor                            | ntacts |
| Sent Messages 0           | Search Search                                                 | ۹      |
| Contacts                  | Coccey Balch                                                  | â      |
| All Contacts 68           |                                                               | Ô      |
| Never Emailed 68          | ✓ Caroline Bettis <cbettis24@gmail.com></cbettis24@gmail.com> | Ê      |

- 18. Once your contacts are chosen, choose your message to send—click on "Use a Template" and choose from the following:
  - A. "Recruiting: Join My Team" as a Team Captain, we want you to ask friends, family and coworkers to Walk with you! Tip: Think about who in your circle would possibly donate AND ask people in their circle to as well—these are the perfect people to ask to join your team
  - B. "Solicitation": "Solicit Donation" or "Support Me" these are sample emails to send when asking friends and family to make a donation
  - C. "Thank You: Thank You for Your Donation" send this to friends and family after they make a donation to your efforts
- 19. Make sure to select **"2020 Fun Walk General"** under **"layout"**—this has an event thermometer and pictures that will help your email look custom
- 20. Select "Preview & Send"

andlelighters

OOD CANCER FAMILY ALLIANCE

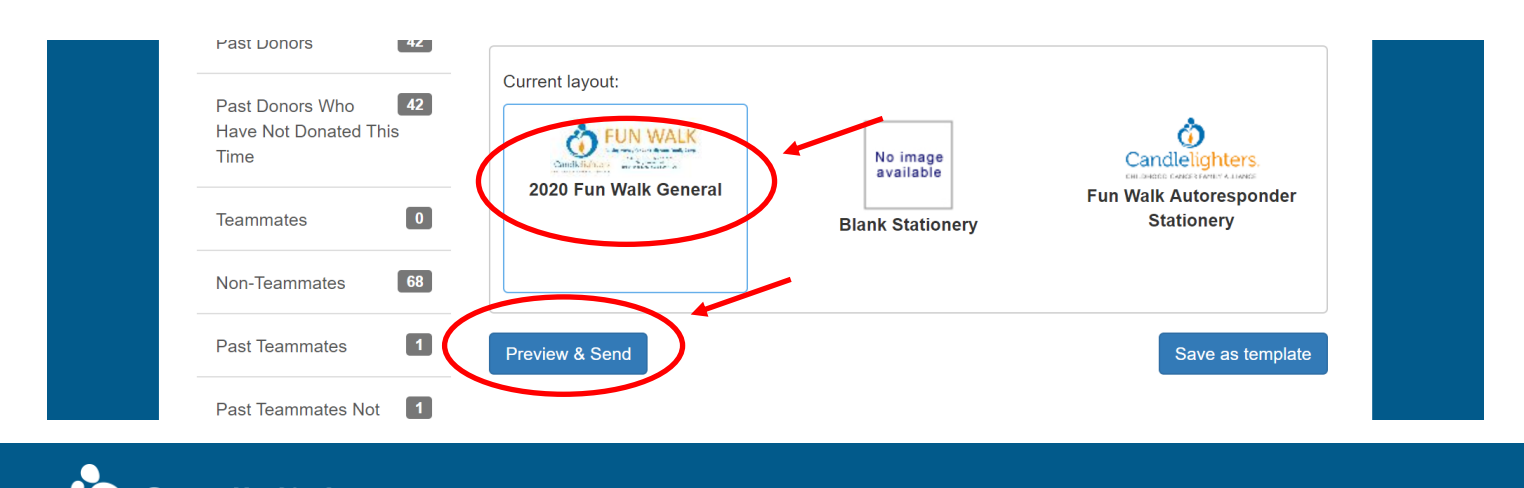

- 21. Here you will see the final preview of your email.
- 22. With the layout "2020 Fun Walk General" selected, you can see this is branded with a Fun Walk header, and logo as well as our event thermometer of \$\$ raised to date. This is another perk of using our system! It also clarifies that a link to your page will automatically be added to the bottom of the email so they are directed straight to your page to make a donation!

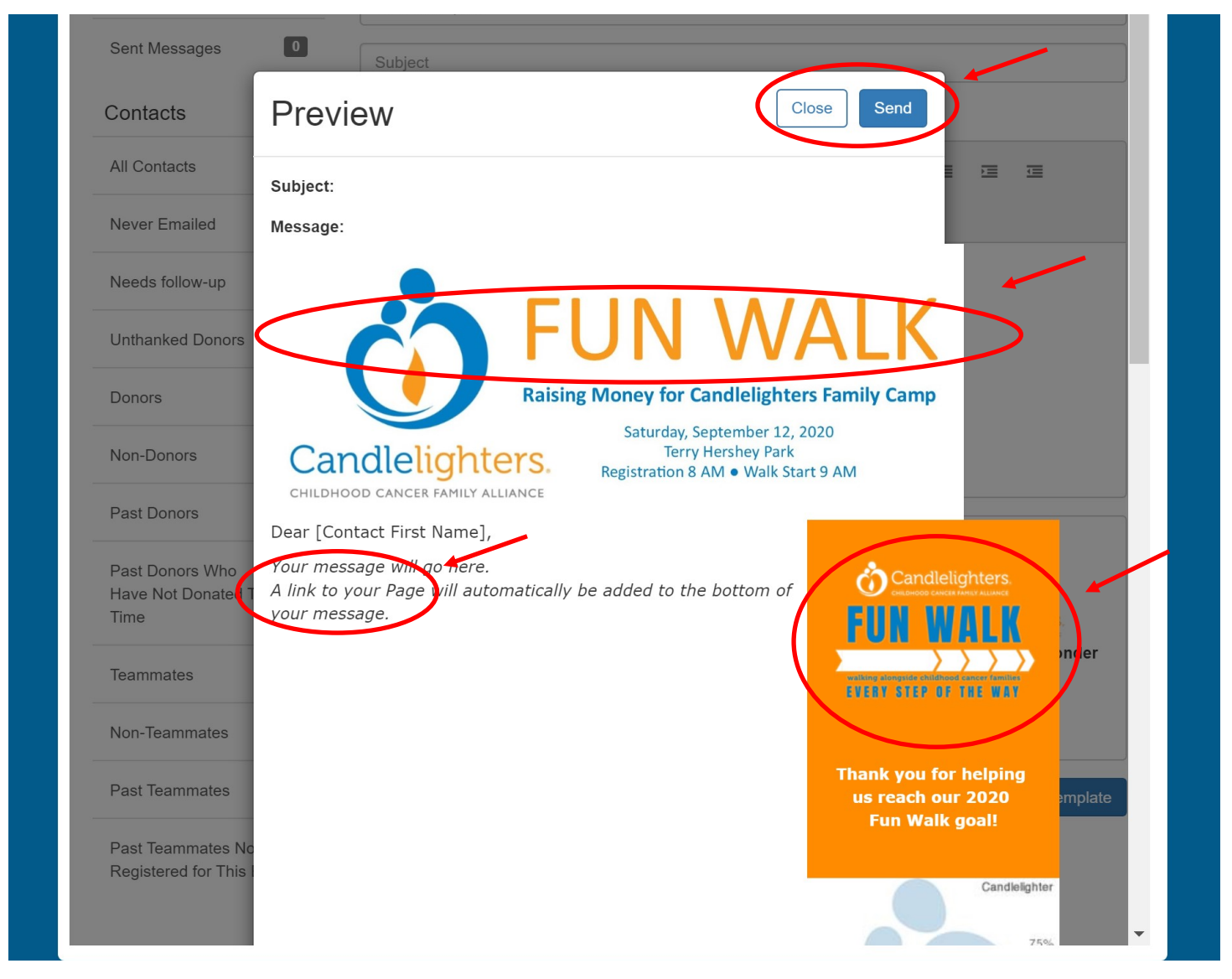

23. If you see any edits you need to make click "Close" and go back and do so, if not, you're ready to "Send"!

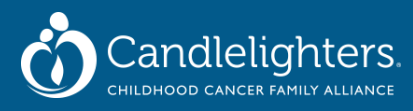

- 24. Congratulations! You've sent an email! Statistics show that participants who utilize the online fundraising components (like Facebook and email) can raise up to 11 times MORE than walkers who don't. Thank you for going above and beyond to help Candlelighters provide every day needs AND unique experiences for families of children with cancer in Houston.
- 25. Here are a few other talking points and FAQ's you may have along the way:
  - A. We will not be doing Walk T-Shirts this year for walkers who raise \$100. With the current economic crisis this is an expense we cannot afford at this time. We will be selling Walk T-Shirts and encouraging Walk Teams to do the same for their own Team.
  - B. In light of the COVID-19 pandemic, we hope to gather for the annual Fun Walk on September 12, but we are also preparing for different scenarios. Whether we will be walking with our Candlelighters families, friends, and supporters at Terry Hershey Park, or walking in our own neighborhoods, local parks, or favorite trails, we encourage you to register and "Walk with Candlelighters" this year as we continue to <u>walk alongside</u> <u>childhood cancer families every step of the way</u>. As local protocols are changing almost weekly, we will continue to adapt and update our walkers in order to raise the much needed funds for our programs and services for childhood cancer families AND keep us all safe.
  - C. If you are collecting **cash and check donations**, please download the Donation Form from the website and track each donation up until Walk Day. You can then mail all donations together to our office, or drop them off in person on Walk Day.
  - D. Why Walk? In the US, cancer is the number 1 killer of children by disease. On average, each day 43 children in the US are diagnosed with cancer—in Houston, this is around 8 children a day. Candlelighters provides all of its programs and services at NO COST to any and all childhood cancer families receiving treatment in the Texas Medical Center. Programs and services also extend to families off-treatment as well as bereaved families. These programs and services are the direct result of the vision of Candlelighters founding families: "We have faced childhood cancer and we want to make the journey easier for those who come after us." For 27 years, Candlelighters has been walking daily alongside childhood cancer families.
  - E. Virtual Fundraising Ideas: maybe you've shared your Fundraiser multiple times via and email and Facebook and you've hit a wall—try a couple of these ideas!
    - Post a Video—videos are some of the most seen "content" on social media—take a
      walk and tell friends why you're doing it, switch up what you're posting to stay
      visible on social media!
    - Post-It Palooza: write numbers 1-50 on Post-It notes and stick them on a wall. Take
      a picture and ask friends and family to pick a number (or 2) to donate! This is a
      visual way to get people involved and encourages those who can only give \$5 to do
      so!
    - Chance to Win: encourage friends and family to donate by saying every one who donates gets a chance to win \_\_\_\_\_\_. Even a couple \$5 Starbucks gift cards work!
    - Host a ZOOM Call and ask for \$10 donations to join—cooking, arts & crafts, game nights—the possibilities are endless!
    - Sell something! Has the pandemic inspired you to bring out your inner creative side? What can you make? Sell something and offer social distancing approved pick-up or drop-off options to go towards your fundraiser.
- 26. With any questions along the way, please don't hesitate to reach out to Kelsey Tarpinian at <u>kelseyt@candle.org</u>

## THANK YOU FOR WALKING WITH US AND RAISING FUNDS FOR CHILDHOOD CANCER FAMILIES!

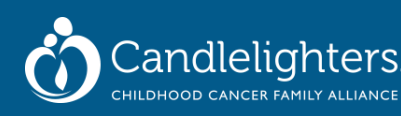